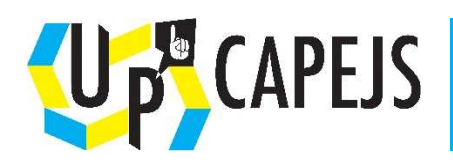

## Fiche outil : Se connecter au forum

Pour utiliser le forum :

## Sur le site de UP'CAPEJS,

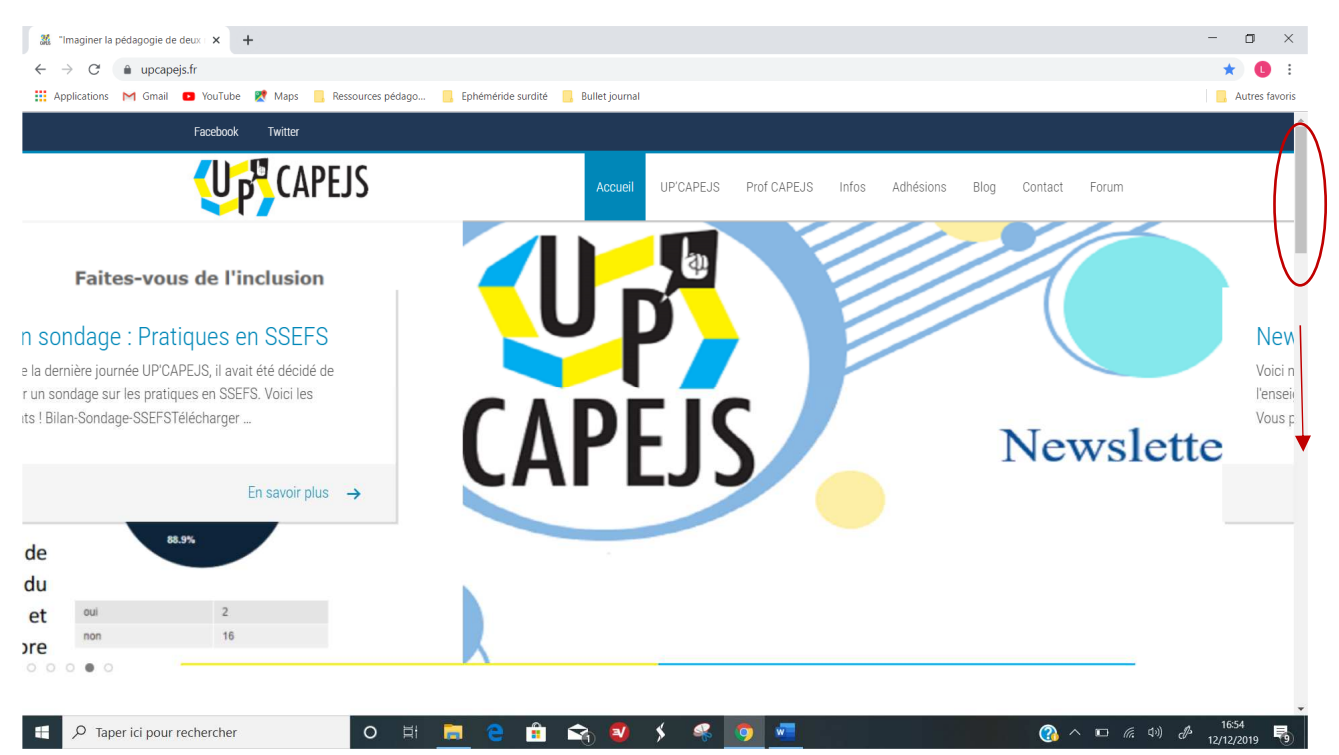

se connecter : aller tout en bas, à droite. Cliquer sur Connexion

| 🏭 "Imaginer la pédagogie de deux 🛛 🗙 🕂                      |                                                                                                    |                                                                                                    |                                                                                                    |                                                                                     | - o ×          |
|-------------------------------------------------------------|----------------------------------------------------------------------------------------------------|----------------------------------------------------------------------------------------------------|----------------------------------------------------------------------------------------------------|-------------------------------------------------------------------------------------|----------------|
| $\leftarrow \rightarrow C$ $\triangleq$ upcapejs.fr         |                                                                                                    |                                                                                                    |                                                                                                    |                                                                                     | \star 🕕 E      |
| 👯 Applications M Gmail 💶 YouTube 🐹 Maps 📒 Ressources pédago | 📙 Ephéméride surdité 🔜 Bullet jo                                                                           | oumal                                                                                                    |                                                                                                    |                                                                                     | Autres favoris |
|                                                             |                                                                                                    |                                                                                                    | Franziski<br>Bravo à @Co.<br>coup de cœu<br>l'importance<br>https://t.o/<br>75 days ago                 | coa75015 pour ton prix<br>r ! Et merci pour<br>de son discours!<br>zvoly1IEhI       |                |
| Up'Capejs                                                   | UP'CAPEJS                                                                                                  | PROF CAPEJS                                                                                                    | INFORMATIONS                                                                                            | MÉTA                                                                                |                |
| Association des professeurs CAPEJS                          | Présentation<br>Collège solidaire<br>Professeurs référents<br>Appels à contribution<br>Rapports d'Activité | Formation CAPEJS<br>VAE Master 2<br>VES Master 2<br>Missions du prof<br>CAPEJS<br>Promos CAPEJS<br>Réseau des profs | Cartographie<br>Calendrier des<br>événements<br>Espace recrutement<br>Journées UP'CAPEJS<br>Newsletters | Connexion<br>Flux des publications<br>Flux des commentaires<br>Site de WordPress-FR |                |
|                                                             | Copyright © 2019 Up'                                                                                       | CAPEJS sourds<br>Capejs - Site par Valentin LE BES                                                                  | SCOND                                                                                                   |                                                                                     | , 1656 <b></b> |

*Rentrer votre identifiant* (par défaut, c'est votre prénom [espace] 1<sup>e</sup> lettre de votre nom de famille. Ex : Pour Alain Dupont  $\rightarrow$  Alain D) *et votre mot de passe* puis cliquer sur *Se connecter*.

| X Connexion – Forum × +                                                              |                                              | - 🛛 ×                       |
|--------------------------------------------------------------------------------------|----------------------------------------------|-----------------------------|
| $\leftarrow$ $\rightarrow$ C ( $\bullet$ upcapejs.fr/forum/?wpforo=signin&loggedout= | -true℘_lang=fr_FR                            | ॰ 🕁 🚺 🗄                     |
| 👯 Applications M Gmail 💿 YouTube Ҟ Maps 📒 Ressources j                               | bédago 📙 Ephéméride surdité 📒 Bullet journal | Autres favoris              |
|                                                                                      | Forum                                        |                             |
| Forum Membres A                                                                      | Connexion Q                                  |                             |
| Forum                                                                                |                                              |                             |
| Forum - Connexion                                                                    |                                              |                             |
|                                                                                      | Bienvenue !                                  |                             |
|                                                                                      | 🚨 UpCapejsAdmin                              |                             |
|                                                                                      | Se souvenir de moi l Mot de nasse nerdu ?    |                             |
|                                                                                      | SE CONNECTER                                 |                             |
|                                                                                      |                                              |                             |
|                                                                                      |                                              |                             |
| Taper ici pour rechercher                                                            | H 🧮 C 🗄 😪 💈 🗲 🧟 💆                            | □ <i>╔</i> ( <sup>1</sup> ) |

Personnaliser son compte : Dans Mon profil, cliquer sur Compte.

| ച Forum - Up'Capejs x +                                                                                                    |             |                  | - o ×                                                       |
|----------------------------------------------------------------------------------------------------|-------------|------------------|-------------------------------------------------------------|
| ← → C                                                                                                    |             |                  | or 🕁 🕕 :                                                    |
| 🗰 Applications M Gmail 💿 YouTube 🐰 Maps 📙 Ressources pédago 📒 Ephéméride surdité 📒 Bullet journal                                                                                                    |             |                  | Autres favoris                                              |
| Facebook Twitter                                                                                                    |             |                  |                                                             |
| CAPEJS Accueil UP'CAPEJS Prof CAPEJS Infos Adh                                                                                                    | ésions Blog | Contact Forum    |                                                             |
|                                                                                                    |             |                  |                                                             |
|                                                                                                    |             |                  |                                                             |
| Forum                                                                                                    |             |                  |                                                             |
|                                                                                                    |             |                  |                                                             |
| Forum Membres Articles Récents Mon profil Deconnexion                                                                                                    |             | ۹                |                                                             |
| Forum                                                                                                    |             |                  |                                                             |
| Forum                                                                                                    |             | Messages non lus |                                                             |
| La classe                                                                                                    | Sujets      | Messages         |                                                             |
| Supports partagés Poster des supports (programmations, progressions, séances) en lien avec l'enseignement en classe.                                                                                       | 0           | 0                |                                                             |
| Sous-forums: 🎭 SAFEP / Maternelle 👒 Primaire 🧠 Collège 🛸 Lycée 👒 Post bac 👒 Supports types                                                                                                    |             |                  |                                                             |
| Echanges sur nos pratiques                                                                                                    | 0           | 0                |                                                             |
| Espace de discussion et de partage d'expérience sur la classe. N'y mettez pas de supports (ils trouveront leur place dans la partie "supports partagés")<br>https://www.upcapejs.fr/forum/profile/laure-b/ |             |                  |                                                             |
| 📲 🔎 Taper ici pour rechercher 🛛 🔿 🛱 🧰 🤮 🟦 😋 🕺 🗲 🥵 🧑 🚾                                                                                                    |             | ? ~ • ?          | そ 口小) d <sup>12</sup> 17:00 <b>見</b><br>12/12/2019 <b>見</b> |

## Puis à nouveau, Compte :

| 🐰 UpCapejsAdmin – Profil – Forum | + +                                  |                                                                                           |                                                                                    |                     | - 🛛 ×                                                                     |
|----------------------------------|--------------------------------------|-------------------------------------------------------------------------------------------|------------------------------------------------------------------------------------|---------------------|---------------------------------------------------------------------------|
| ← → C 🌲 upcapejs.fr/             | forum/profile/upcapejsadmin/         |                                                                                           |                                                                                    |                     | 🖈 🕛 :                                                                     |
| 👯 Applications M Gmail 🖸         | YouTube 🛛 👷 Maps 🧧 Ressources pédago | 📙 Ephéméride surdité 🔜 Bullet journal                                                     |                                                                                    |                     | Autres favoris                                                            |
| 🛞 🆚 Up'Capejs 🖋 Personn          | aliser Ο 2 🗭 0 🕂 Créer 🖉 Modif       | ier la page 🛛 • Forum Dashboard 🖗 Cd<br>• Up<br>Groupe:<br>Inscripti<br>Titre: Ma<br>• Up | ppier dans un nouveau brouillon<br>CapejsAdmin<br>Admin<br>an: 2019-06-10<br>Imbre |                     | Bonjour, UpCapejsAdmin 🔟 Q 🔺                                              |
|                                  | 😩 Profil 🔅 Comp                      | nte 🔍 Activité 🔊 in                                                                       | scriptions                                                                         |                     |                                                                           |
|                                  | Site web                             | https://wwW.upcapejs.fr                                                                   |                                                                                    |                     |                                                                           |
|                                  | Réseaux sociaux                      |                                                                                           |                                                                                    |                     |                                                                           |
|                                  | Lul Activité du membre               | _                                                                                         |                                                                                    |                     |                                                                           |
|                                  | 0<br>messages du forum               | 0<br>sujets                                                                               | 0<br>questions                                                                     | 0<br>réponses       |                                                                           |
| Faper ici pour rech              | ercher O Ħ                           | € ≙ 🗞 🥺 ≯                                                                                 |                                                                                    | <b>*</b><br>(3, ^ ) | □ <i>(ii</i> , ⊄ <sup>1</sup> ) <i>d</i> <sup>3</sup> 12/12/2019 <b>P</b> |

Vous pouvez modifier le nom qui s'affiche sur le forum :

| 🐰 UpCapejsAdmin – Compte – Foru | × +                                                 |                                                       | - o ×                          |
|---------------------------------|-----------------------------------------------------|-------------------------------------------------------|--------------------------------|
| ← → C 🌲 upcapejs.fr/fo          | rum/account/upca <mark>pej</mark> sadmin/           |                                                       | or 🚖 🕕 🗄                       |
| 👯 Applications M Gmail 💿 Yo     | ouTube 🛛 🥂 Maps 📒 Ressources pédago 📒 Ephéméride su | rdité 🧧 Bullet journal                                | Autres favoris                 |
| 💮 🍪 Up'Capejs 🖋 Personnalis     | ser 🛛 2 🌹 0 🕇 Créer 🖉 Modifier la page 🕅 🌒          | Forum Dashboard Copier dans un nouveau brouillon Bonj | our, UpCapejsAdmin 🔟 Q 🔺       |
|                                 | A Profil & Compte A                                 |                                                       |                                |
|                                 | Afficher le nom *                                   |                                                       |                                |
|                                 | Nickname *<br>URL Address Identifier                | 𝔗 upcapejsadmin                                       |                                |
|                                 | E-mail *                                            | I up.cspejs@gmail.com                                 |                                |
|                                 | Titre *                                             | L Member                                              |                                |
|                                 | User Groups Secondary                               | Registered Customer                                   |                                |
|                                 | Avatar                                              | Default avatar                                        |                                |
| Taper ici pour recher           | rcher O 🛱 📄 🧎                                       | © Specify evidencity URL                              | (1)) ( <sup>2</sup> 12/12/2019 |

| UpCapejsAdmin – Compte – For 🗙 | +                                                    |                                                                              | - o ×                                                                        |
|--------------------------------|------------------------------------------------------|------------------------------------------------------------------------------|------------------------------------------------------------------------------|
| ← → C 🌲 upcapejs.fr/foru       | um/account/upcapejsadmin/                            |                                                                              | ॰ 🕁 🚺 🗄                                                                      |
| 👯 Applications M Gmail 💽 You   | Tube 🕺 Maps 📒 Ressources pédago 🧧 Ephéméride surdité | Bullet journal                                                               | Autres favoris                                                               |
| 🚯 🚳 Up'Capejs 🖌 Personnalise   | er 📀 2 🌹 0 🕂 Créer 🖉 Modifier la page 📢 🔍 Fo         | rum Dashboard 🖓 Copier dans un nouveau brouillon                             | Bonjour, UpCapejsAdmin 📃 🔍 🕇                                                 |
|                                | Pseudo                                               | UpCapejsAdmin                                                                |                                                                              |
|                                | Afficher le nom *                                    | LupCapejsAdmin                                                               |                                                                              |
|                                | Nickname *<br>URL Address Identifier                 | 🔗 upcapejsadmin                                                              |                                                                              |
|                                | E-mail *                                             | 🖾 up.capejs@gmail.com                                                        |                                                                              |
|                                | Titre *                                              | Le Member                                                                    |                                                                              |
|                                | User Groups Secondary                                | Registered     Customer                                                      |                                                                              |
|                                | Avatar                                               | Default avatar                                                               |                                                                              |
|                                | (                                                    | Specify avatar by URL:     Envoyer un avatar     Choisir un fichier Up 1.jpg |                                                                              |
|                                | A propos de moi                                      | I A propos de moi                                                            |                                                                              |
|                                |                                                      |                                                                              |                                                                              |
|                                | Site web                                             | A https://wwW.upcapejis.fr                                                   |                                                                              |
|                                | Travail                                              | Travail                                                                      |                                                                              |
|                                | 0'                                                   |                                                                              |                                                                              |
| E P Taper ici pour recherch    | her O 🛱 📄 <mark>ệ</mark> 🔒                           | 🔹 🖇 🧐 🚾 👘 🖓 🗛 🖓                                                              | ⊐ <i>(ii</i> , ⊄ <sup>3</sup> )) <i>d</i> <sup>3</sup> 12/12/2019 <b>F</b> 3 |

Vous pouvez ajouter une photo en cliquant sur *envoyer un avatar* et en choisissant une photo :

Vous pouvez également modifier votre mot de passe :

| ← → C                    | forum/account/upcapejsadmin/               | s an anna an chuirean 1 -                        |                             | 야 ☆ 🚺                      |
|--------------------------|--------------------------------------------|--------------------------------------------------|-----------------------------|----------------------------|
| Applications M Gmail 🖸   | YouTube 🐹 Maps 🧧 Ressources pédago 📒 Ephér | méride surdité 🔜 Bullet journal                  |                             | Autres favor               |
| 🕅 🍘 Up'Capejs 🖌 Personna | aliser 😯 2 📮 0 🕂 Créer 🖉 Modifier la page  | 🕅 🔹 Forum Dashboard 🖓 Copier dans un nouveau bro | uillon                      | Bonjour, UpCapejsAdmin 🎇 🔍 |
|                          |                                            | K3 Facebook                                      | Twitter                     |                            |
|                          |                                            | Google+                                          | Yahoo                       |                            |
|                          |                                            | Google+                                          | Y Yahoo                     |                            |
|                          |                                            | AOL IM                                           | ICQ                         |                            |
|                          |                                            | S AOL IM                                         | < ICQ                       |                            |
|                          |                                            | MSN                                              | Skype                       |                            |
|                          |                                            | K MSN                                            | Skype                       |                            |
|                          | Position                                   | Choisir                                          | Ŧ                           |                            |
|                          | Fuseau horaire                             | Choisir—                                         | ×                           |                            |
|                          | Mot de passe *                             | Ancien mot de passe                              | 8                           |                            |
|                          | uolit avun minimun o caracteres.           | New Mot de passe                                 |                             |                            |
|                          |                                            | Confirmation du mot de passe                     |                             |                            |
|                          |                                            |                                                  | SAUVEGARDER LES CHANGEMENTS |                            |
|                          |                                            |                                                  |                             |                            |
|                          |                                            |                                                  |                             |                            |
|                          | 🔟 Statistiques du forum                    |                                                  |                             |                            |
|                          |                                            |                                                  |                             |                            |
|                          | <b>.</b> 56 <b>.</b>                       |                                                  |                             | . 17:23 —                  |

## Cliquer sur Sauvegarder les changements :

| 🌋 UpCapejsAdmin – Compte – Fort 🗙 | +                                                      |                                                 |                             | - o ×                        |
|-----------------------------------|--------------------------------------------------------|-------------------------------------------------|-----------------------------|------------------------------|
| ← → C 🌲 upcapejs.fr/foru          | ım/account/upcapejsadmin/                              |                                                 |                             | or 🕁 🕕 :                     |
| 👯 Applications M Gmail 🗈 You      | Tube 🛛 👷 Maps 📒 Ressources pédago 📒 Ephéméride surdité | Bullet journal                                  |                             | Autres favoris               |
| 🔞 🚳 Up'Capejs 🖌 Personnalise      | r 😳 2 🛡 0 🕂 Créer 🖉 Modifier la page 📢 鱼 Form          | ım Dashboard 🛛 Copier dans un nouveau brouillon |                             | Bonjour, UpCapejsAdmin 📃 🍳 🕇 |
|                                   | Signature                                              | E Signature                                     | 7                           |                              |
|                                   | Réseaux sociaux                                        | Facebook                                        | Twitter                     |                              |
|                                   |                                                        | Facebook                                        | Twitter                     |                              |
|                                   |                                                        | Google+                                         | Yahoo                       |                              |
|                                   |                                                        | 🔤 Google+                                       | Y Yahoo                     |                              |
|                                   |                                                        | AOL IM                                          | ICQ                         |                              |
|                                   |                                                        | < AOLIM                                         | < ICQ                       |                              |
|                                   |                                                        | MSN                                             | Skype                       |                              |
|                                   |                                                        | < MSN                                           | 🕲 Skype                     |                              |
|                                   | Position                                               |                                                 |                             |                              |
|                                   | Fuseau horaire                                         |                                                 |                             |                              |
|                                   | Mot'de passe *                                         | Ancien mot de passe                             | Ø                           |                              |
|                                   |                                                        | 🔎 New Mot de passe                              |                             |                              |
|                                   |                                                        | Confirmation du mot de passe                    |                             |                              |
|                                   |                                                        |                                                 | SAUVEGARDER LES CHANGEMENTS |                              |
|                                   |                                                        |                                                 |                             |                              |
| P Taper ici pour recherch         | her O 🗄 👼 😋 💼                                          | 🙈 획 🖇 🤻 👩 💻                                     | · • @ ^                     | 口 <i>作</i> (小))              |

Ca y est ! Vous n'avez plus qu'à aller poster des topics !